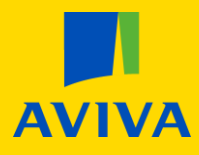

## **MyAviva** I want to add, remove and manage my beneficiaries

You can nominate beneficiaries (sometimes known as an Expression of Wish), to state who you want the policy proceeds payable to in the event of your death before retirement.

This method of naming a beneficiary is **not** legally binding like a Trust, and we may decide to pay the proceeds elsewhere in extreme circumstances.

If you require more than 4 beneficiaries, want to list a charity as a beneficiary or set up a legally binding Trust, just give us a call on 0800 068 6800.

## Once you are logged into your account, you will land on the main product screen; click the "Pension" icon.

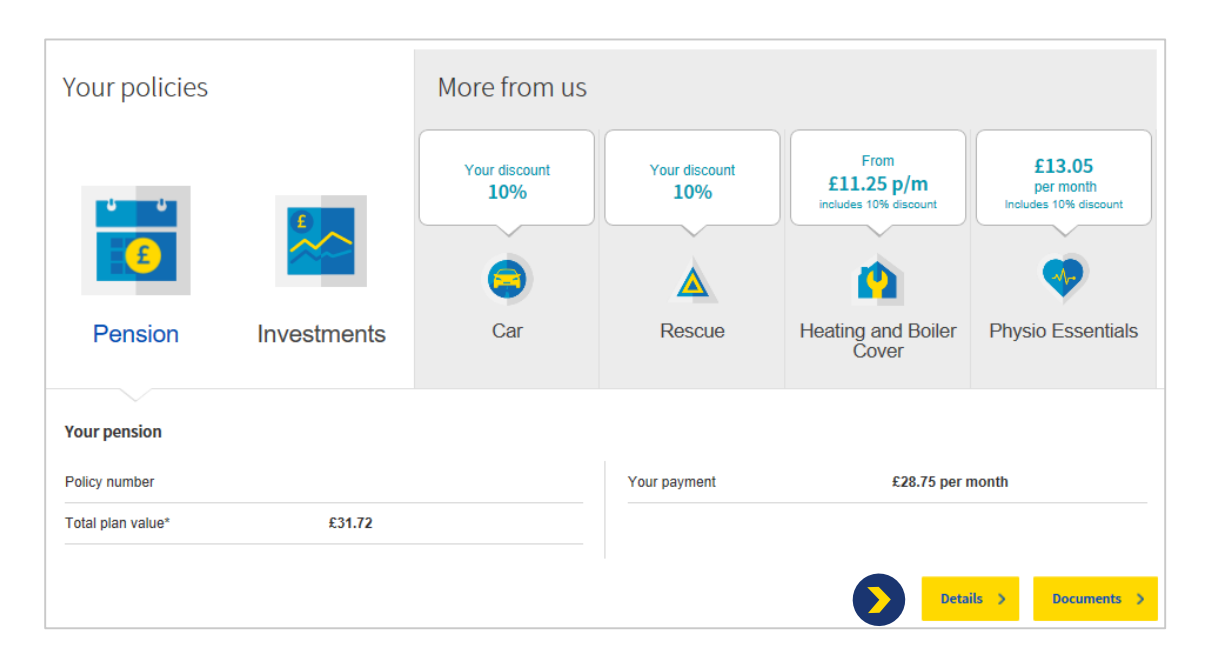

From here, please click on the yellow "Details" button. If you have more than one pension, please be sure to select the pension you would like to amend.

| Your plan beneficiaries<br>You can name people on this plan who you would like us to consider paying your<br>pension to, in the event of your death.<br>Add, remove and manage your beneficiaries.<br>Manage your beneficiaries                                                                                                    |                          |                                                                                                    | <ul><li>From the main policy summary page scroll to the bottom until you see "Your plan beneficiaries".</li><li>From here click "Manage your beneficiaries" to begin the process.</li></ul>                      |
|----------------------------------------------------------------------------------------------------|--------------------------|----------------------------------------------------------------------------------------------------|----------------------------------------------------------------------------------------------------|
| How we use your beneficiary   Wi'll take your wishes into account when deciding who should receive your death benefit, however we can't guarantee they'll be met and can use our powers of discretion. Rease note, if you have completed trust forms in respect of this policy, even if you have not sent the forms to kina, be trust will be valid an elenchically deals in should not be added here. You can change these details at any time. Rease review the megulatry censure that they still reflect your wishes.   You can add, edit, and/or remove beneficiaries from the list below.   Beneficiary 1   Example Name 1   Relationship |                          | ever us can't guarantee they'll be met and<br>its policy, even if you have not sent the<br>change these details at any time. Please | Here you will be able to add, remove and<br>manage current beneficiaries by selecting the<br>navigation buttons.<br>Please have the personal details available of all<br>beneficiaries you wish to add or amend. |
| FITETICI<br>Beendiciary share<br>50%<br>View Remove                                                                                                    | Beeeficiary share<br>50% | Add beneficiary                                                                                                    |                                                                                                    |